## Manual reloj control Coper MT-1

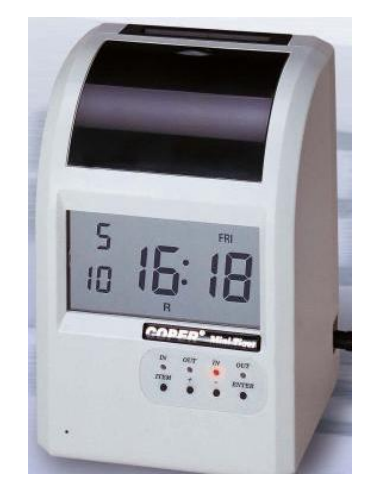

## 1. Características.

- ✓ Modelo MT-1.
- ✓ Display digital de gran amplitud
- ✓ Recomendado para control de hasta 100 personas
- $\checkmark$  Adecuado para ser instalado en pared o sobre escritorio.
- Cabezal de impresión de matriz de puntos, de altísima duración
- ✓ Permite cuatro impresiones diarias, entrada y salida mañana y entrada y salida tarde
- ✓ Calendario perpetuo hasta el año 2050
- ✓ Dispositivo automático de ajuste fecha que salta el día sobrante en meses cortos
- Toma y liberación automática de la tarjet
- ✓ Permite programar cambio automático de horario de verano e invierno
- ✓ Reconocimiento de la cara de la tarjeta que impide imprimirla por el lado equivocado
- ✓ Destaca el atraso con un asterisco \* en posición entrada y salidas antes de tiempo
- Posicionamiento automático en las cuatro columnas de impresión hasta 16 veces diarias, ideal para empresas con varios turnos
- ✓ Campanilla interna programable para que suene hasta 20 veces por día.
- ✓ Batería interna que permite guardar la programación, fecha y hora en caso de cortes de energía
- ✓ Permite el ajuste vertical de impresión por pantalla.

## 2. Programación.

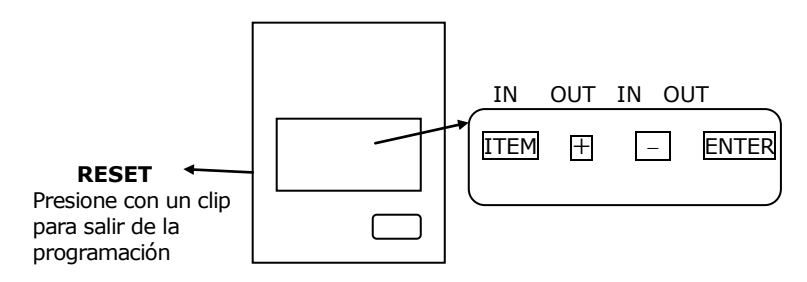

- > ITEM : Selecciona el programa deseado.
- > \_\_\_\_: Presione una vez para retroceso lento. Mantenga presionado para retroceso rápido.
- > ENTER : Salvar los cambios programados.

## 3. Símbolos en el display:

B: Se imprimirá hora normal

R: "\*" se imprimirá destacando atraso o salida antes de tiempo

- ✓ Para eliminar una programación entre al item deseado, presione "+"o"-" para seleccionar 77 77, luego presione ENTER para eliminar.
- ✓ Si desea resetear completamente el reloj, estando en el modo normal, presione y mantenga las teclas "ITEM" y "ENTER" y presione el botón reset con un clip, luego suelte las teclas "ITEM" y "ENTER".

#### 4. Display y Programas

-- -- : Ingrese Password

- Item 1 : Hora
- Item 2 : Fecha
- Item 3 : Formato de tarjeta, Período de pago
- Item 4 : Hora de avance al día siguiente (Medianoche por defecto)
- Item 5 : Hora de inicio para destacar atrasos con \*
- Item 6 : Hora de término de destacar atrasos con \*
- Item 7 : Hacer sonar la melodía interna
- Item 8 : Duración de la melodía interna
- Item 9 : Horarios para cambio automático de columnas de impresión
- Item 10 : Display y formato de impression de de hora y fecha
- Item 11 : Cambio automático horario invierno/verano
- Item 12 : Cambio de la Password
- Item 13 : Ajuste vertical de la impresión

## Precaución

Considerando que el equipo posee un micro controlador, antes de la instalación considere lo siguiente:

- 1. Verifique que el voltaje de entrada está entre 100 y 240 VAC.
- 2. No lo instale en lugares con polvo ambiental.
- 3. No comparta el enchufe de alimentación con otros equipos.
- 4. No lo instale donde reciba los rayos del sol o fuentes de calor.
- 5. No lo instale en lugares con humedad.
- 6. Evite que vaya a ser dañado por elementos externos.

# Como cambiar el casette de cinta de repuesto

- 1. Abra la cubierta frontal.
- 2. Presione los clips bajo el carrete y levántelo.
- 3. Deslice el nuevo carrete entre la cabeza de impresión y la protección de la cinta.
- 4. Presione el cartridge para que se inserte en ambos clips.
- 5. Gire la perilla de la cinta contra los punteros del reloj para despejar cualquier arruga.
- 6. Coloque la tapa frontal.

## Códigos de error

| Código error           | Error                                            | Solución                                                             |
|------------------------|--------------------------------------------------|----------------------------------------------------------------------|
| ::                     | Falla no se entró el lado correcto de la tarjeta | Reinserte por el otro lado.                                          |
| E1                     | Motor Horizontal inactivo                        | Presione RESET. Si no se solucionó contacte al distribuidor.         |
| Sin-display del<br>LCD | Tarjeta electrónica defectuosa                   | Debe reemplazarse la tarjeta del circuito, contacte al distribuidor. |

## Especificaciones

Voltaje: AC 100-240V Frecuencia: 50/60Hz Consumo: <2 Watts Condiciones ambientales de operación: Temperatura: -10°C a 45°C Humedad: 10 a 90% Dimensiones: 123 x 115 x 178 mm (L x H x W) Peso: Aprox. 1.6 kgs

| Para entrar al modo de programación.                                                                                                    |                                                            |
|----------------------------------------------------------------------------------------------------|------------------------------------------------------------|
| Presione "ITEM" y "+" juntos por 5 segundos.<br>El display debe parpadear<br>Si la password original no se ha cambiado la pantalla<br>mostrará <b>item 1</b> .<br>Si se cambió la password:<br>(la password de fábrica es " <b>0000</b> ")<br>Password 1: "+" or "-" luego presione ENTER<br>Password 2: "+" or "-" luego presione ENTER<br>Si el display vuelve al modo normal de uso del reloj                  | <pre>&gt;€<br/>↓ ↓<br/>1 2<br/>Password</pre>              |
| Item 1 - Hora Entre la password como se describió.                                                                                                    |                                                            |
| Presione "ITEM" hasta que aparezca "1" en el costado<br>superior izquierdo<br>Presione "ENTER"<br>Hora: "+" or "-" luego ENTER<br>Lo mismo aplica para los minutos, presione "ENTER" para<br>continuar                                                                                                    | H M                                                        |
| Continue presionando "ENTER" hasta que el próximo "ITEM"<br>aparezca en el display.                                                                                                    |                                                            |
| Ltem 2- Fecha<br>Entre la password como se describió.<br>Presione "ITEM" hasta que aparezca "2" en la parte<br>superior izquierda de la pantalla<br>Luego presione "ENTER"<br>El año va a estar parpadeando (05 representa el año 2005)<br>Año: "+" or "-" luego presione ENTER<br>Lo mismo aplica para el mes y dia, presione "ENTER" para<br>continuar<br>Presione "ENTER" hasta que aparezca el próximo "ITEM" | 2<br>01 01<br>≥01€<br>Y M D                                |
| Item 3 – Formato de tarieta y período de pago                                                                                                    |                                                            |
| Entre la password como se describió.<br>Presione "ITEM" hasta que aparezca "3" en la parte<br>superior izquierda de la pantalla<br>Luego presione "ENTER"<br>Debe estar parpadeando el código de tarjeta<br>Tipos de tarjeta:<br>01 31 01 = Mensual usado en Chile, viene así de<br>fábrica, no modificar                                                                                                    | 3<br>31 01<br>≥01€<br>Card type<br>Pay day<br>Blank<br>Row |
|                                                                                                    | Blank<br>Row                                               |

| Item 4 - Hora de avance al día siguiente (Medianoche por                                                                                                    | []                                           |
|----------------------------------------------------------------------------------------------------|----------------------------------------------|
| defecto)<br>Entre la password como se describió.<br>Presione "ITEM" hasta que aparezca "4" en la parte                                                                                                    | 4<br>⇒00 € 00                                |
| superior izquierda de la pantalla<br>Luego presione "ENTER"                                                                                                    | царана<br>н м                                |
| Hora: "+" or "-" luego presione ENTER<br>Lo mismo aplica para fijar los minutos<br>Presione "ENTER" para continuar                                                                                                    |                                              |
| Item 5 - Hora de inicio para destacar atrasos con *                                                                                                    |                                              |
| En este programa determina a partir de qué hora se inician<br>las impresiones con * para destacar atrasos                                                                                                    | 5 SMTWTFS                                    |
| Entre la password como se describió.<br>Presione "ITEM" hasta que aparezca "5" en la parte<br>superior izquierda de la pantalla                                                                                                    | 577€ 77<br>01 ↓ ↓<br>H M                     |
| (El número de programa que está editando aparece en el<br>rincón inferior izquierdo)<br>Presione "ENTER" para llegar al programa que desea<br>editar.                                                                                                    | Time Settings<br>as below:<br>01 08: 31      |
| Hora: "+" or "-" luego presione ENTER<br>Lo mismo aplica para fijar los minutos<br>Presione "ENTER" para continuar                                                                                                    | 02 13: 31<br>Lateness<br>marker <del>*</del> |
| (El número de programaciones para losr ITEM 5 e<br>ITEM 6 deben corresponder)                                                                                                    |                                              |
| Item 6 - Hora de término para destacar atrasos con *                                                                                                    |                                              |
| En este programa determina a partir de qué hora se terminan las impresiones con * para destacar atrasos Hay un máximo de 8 programaciones.                                                                                                    | 6 SMTWTFS<br>≥77≤ 77                         |
| Entre la password como se describió.<br>Presione "ITEM" hasta que aparezca "6" en la parte<br>superior izquierda de la pantalla<br>Luego presione "ENTER"                                                                                                    |                                              |
| (El número de programa que está editando aparece en el<br>rincón inferior izquierdo)<br>Presione "ENTER" para llegar al programa que desea<br>editar                                                                                                    | Time Settings<br>as below:                   |
| Hora: "+" or "-" luego presione ENTER<br>Lo mismo aplica para fijar los minutos<br>Presione "ENTER" para continuar                                                                                                    | 01 12:00<br>02 17:30                         |
| (El número de programaciones para losr ITEM 5 e<br>ITEM 6 deben corresponder)                                                                                                    |                                              |
| Item 7 : Hacer sonar la melodía interna<br>Hay un máximo de 20 veces diarias.<br>Entre la password como se describió.<br>Presione "ITEM" hasta que aparezca "7" en la parte<br>superior izquierda de la pantalla<br>Luego presione "ENTER" (El número de programa que está<br>editando aparece en el rincón inferior izquierdo)<br>Presione "ENTER" hasta llegar al número de programa que<br>desea editar.                                                                                                    | 7 SMTWTFS<br>⇒77€ 77<br>01 ↓ ↓<br>H M        |
| Hora: "+" or "-" luego presione ENTER<br>Lo mismo aplica para fijar los minutos<br>Presione "ENTER" para continuar                                                                                                    |                                              |
| The second second secon |                                              |

| Entre la password como se describió.<br>Presione "ITEM" hasta que aparezca "8" en la parte<br>superior izquierda de la pantalla                                                                                                    | 8<br>≽ 00 €                                       |
|----------------------------------------------------------------------------------------------------|---------------------------------------------------|
| Segundos: "+" or "-" luego presione ENTER<br>Presione "ENTER" para continuar                                                                                                    | Second                                            |
| Item 9 - Horarios para cambio automático de column                                                                                                    | as de impresión                                   |
| En este programa Ud.indica las horas en que comenzará a<br>imprimir en forma automática, permite hasta 16<br>programaciones automáticas diarias, ideal para empresas<br>con varios turnos de trabajo.<br>Igual el reloj permite el cambio manual de la columna<br>donde se desea imprimir.<br>Entre la password como se describió.<br>Presione "ITEM" hasta que aparezca "9" en la parte<br>superior izquierda de la pantalla<br>Luego presione "ENTER" (El número de programa que está<br>editando aparece en el rincón inferior izquierdo)<br>Presione "ENTER" hasta llegar al número de programa que<br>desea editar.<br>Columna: "+" o "-" luego presione ENTER<br>Lo mismo aplica para fijar la hora, minutos y dia | 9 SMTWTFS<br>⇒77€ 77<br>01 ↓ ↓<br>↓ H M<br>Column |
| Presione "ENTER" para continuar<br>Item 10: Display y formato de impression de de hora                                                                                                    |                                                   |
| y fecha                                                                                                    |                                                   |
| Entre la password como se describió.<br>Presione "ITEM" hasta que aparezca "10" en la parte<br>superior izquierda de la pantalla<br>Luego presione "ENTER"<br>El primer item pestañando corresponde al código de<br>tiempo                                                                                                    | 10<br>00 00<br>≥00€<br>H D M                      |
| Tiempo:<br>CODIGO: 00 = DISPLAY 0-23 HOUR PRINT 0-23 HOUR<br>CODIGO: 01 = DISPLAY 0-23 HOUR PRINT AM/PM BY<br>HOURS<br>CODIGO: 02 = DISPLAY 1-12, $1-12$ HOUR PRINT 0-23<br>HOUR<br>CODIGO: 03 = DISPLAY 1-12, $1-12$ HOUR PRINT AM/PM BY<br>HOURS                                                                                                    |                                                   |
| Presione ENTER para avanzar a la siguiente<br>correspondiente a día:                                                                                                    |                                                   |
| Día o fecha para el display e impresión:                                                                                                    |                                                   |
| CODIGO: 00 = Date (0-31)<br>CODIGO: 01 = Day of week (Mo-Su) (English)<br>CODIGO: 02 = (Spanish)<br>CODIGO: 03 = (French)<br>CODIGO: 04 = (German)<br>CODIGO: 05 = (Italian)<br>CODIGO: 06 = (Japanese)<br>CODIGO: 07 = Day number (01-07)<br>CODIGO: 08 = No indication                                                                                                    |                                                   |
| Para impression de minutos:                                                                                                    |                                                   |
| CODIGO: $00 =$ Minutes (0-59)<br>CODIGO: $01 = 1/10$ Hour (0-9)<br>CODIGO: $02 = 1/100$ Hour A (0-98)                                                                                                    |                                                   |

| Minuto                                                                                                    | 0                                                             | 1                                                          | 2                                           | 3                                    | 4                                       | 5                                          | 6                                    | 7                     | 8                              | 9                         | 2                      | 2<br>9            | 3<br>0                  | 3<br>1             | 3<br>2          | 3<br>3           | 3<br>4    | 3<br>5     | ~              | 5<br>4     | 5<br>5   | 5<br>6           | 5<br>7            | 5<br>8                | 5<br>9              |    |
|----------------------------------------------------------------------------------------------------|---------------------------------------------------------------|------------------------------------------------------------|---------------------------------------------|--------------------------------------|-----------------------------------------|--------------------------------------------|--------------------------------------|-----------------------|--------------------------------|---------------------------|------------------------|-------------------|-------------------------|--------------------|-----------------|------------------|-----------|------------|----------------|------------|----------|------------------|-------------------|-----------------------|---------------------|----|
| 1/10 <sup>th</sup><br>hora                                                                                                    | 0                                                             | 0                                                          | 0                                           | 0                                    | 0                                       | 0                                          | 1                                    | 1                     | 1                              | 1                         | ~                      | 4                 | 5                       | 5                  | 5               | 5                | 5         | 5          | ~              | 9          | 9        | 9                | 9                 | 9                     | 9                   |    |
| 1/100 <sup>th</sup>                                                                                                    | 0                                                             | 0                                                          | 0<br>2                                      | 0                                    | 0                                       | 0                                          | 1                                    | 1                     | 1                              | 1                         | ~                      | 4<br>0            | 5                       | 5<br>2             | 5               | 5                | 5         | 5<br>0     | ~              | 9          | 9        | 9                | 9                 | 9                     | 9                   |    |
| 1/100 <sup>th</sup>                                                                                                    | 0                                                             | 2                                                          | 0                                           | 0                                    | /<br>0                                  | 0                                          | 1                                    | 2                     | 1                              | 1                         | ~                      | 0<br>4            | 5                       | 2<br>5             | 5               | 5                | /<br>5    | o<br>5     | ~              | 9          | 2        | 3<br>9           | 5<br>9            | 7<br>9                | 0<br>9              |    |
| hora B                                                                                                    | 0                                                             | 0                                                          | 0                                           | 5                                    | 5                                       | 5                                          | 0                                    | 0                     | 0                              | 5                         |                        | 5                 | 0                       | 0                  | 0               | 5                | 5         | 5          |                | 0          | 0        | 0                | 5                 | 5                     | 5                   |    |
| Item<br>invierno/<br>Entre la pa<br>Presione "<br>superior iz<br>Luego pres<br>1 = Hora y<br>2 = Hora y                                                                          | <b>11</b><br>ve<br>assv<br>TTE<br>qui<br>sior<br>v fe<br>v fe | <b>ra</b><br>wo<br>EM <sup>4</sup><br>ierc<br>ierc<br>iech | no<br>rd<br>" H<br>da<br>"El<br>a in<br>a c | <i>Ca</i><br>con<br>de<br>NTI<br>nic | am<br>mo<br>ta<br>la<br>ER<br>io<br>tér | bio<br>g<br>pa<br>"                        | e d<br>ue<br>ant                     | les<br>all            | an<br>criil<br>pan<br>a        | <b>ut</b> e<br>bić<br>rez | <b>on</b><br>).<br>2C2 | ná                | <i>tic</i>              | <b>o</b><br>1″     | en              | H                | a p       | oar        | te             | 1          | 1<br>.:  | 1<br>  ¥         | 0<br>P€<br>H<br>S | )1 (<br>↓<br>M<br>Sta | 01<br>↓<br>rti      |    |
| Hora = "+<br>Lo mismo<br>continuar                                                                                                    | " oi<br>ap                                                    | r "-<br>lica                                               | _"<br>a p                                   | lue<br>ara                           | ego<br>a N                              | 1ES                                        | res<br>5 y                           | ior<br>/ D            | ne<br>DIA                      | EN<br>p                   | ITI<br>re:             | ER<br>sio         | ne                      | ٣E                 | EN              | TEI              | R″        | pa         | ra             | 2<br>H(    | 2:<br>ou | ır               |                   | Er                    | ndi                 | ng |
| Item 12 -                                                                                                    | - C                                                           | am                                                         | ıbi                                         | 0                                    | de                                      | la                                         | P/                                   | 45                    | SV                             | vc                        | R                      | D                 |                         |                    |                 |                  |           |            |                |            |          |                  |                   |                       |                     |    |
| Si va a realizar esta operación asegúrese de no olvidarla.<br>Presione "ITEM" hasta que aparezca "10" en la parte<br>superior izquierda de la pantalla<br>Luego presione "ENTER" |                                                               |                                                            |                                             |                                      |                                         |                                            |                                      |                       | )                              |                           |                        |                   |                         |                    |                 |                  |           |            |                |            |          |                  |                   |                       |                     |    |
| Password 1                                                                                                    | : "                                                           | +″                                                         | o `                                         | `_``                                 | lu                                      | ego                                        | o p                                  | res                   | sior                           | ne                        | EΝ                     | NTE               | ER                      |                    |                 |                  |           |            |                | ↓ ↓<br>1 2 |          |                  |                   |                       |                     |    |
| Lo mismo aplica para cambiar la segunda parte de la<br>Password 2 presione "ENTER" para continuar                                                                                |                                                               |                                                            |                                             |                                      |                                         |                                            |                                      |                       |                                |                           | rd                     |                   |                         |                    |                 |                  |           |            |                |            |          |                  |                   |                       |                     |    |
| Presione "I                                                                                                    | EN                                                            | TEF                                                        | ۲″                                          | pai                                  | ra                                      | cor                                        | ntir                                 | านส                   | ar                             |                           |                        |                   |                         |                    |                 |                  |           |            |                |            |          |                  |                   |                       |                     |    |
| Item 13 -                                                                                                    | Aj                                                            | ius                                                        | te                                          | ve                                   | ert                                     | ica                                        | al c                                 | de                    | la                             | in                        | np                     | re                | sic                     | ón                 |                 |                  |           |            |                |            |          |                  |                   |                       |                     |    |
| Entre la pa<br>Presione "<br>superior iz<br>Luego pres<br>Va a apar<br>fábrica,<br>Ajuste VEF<br>aumentar                                                                        | ass<br>TTE<br>qui<br>sior<br>ece<br>RTI<br>el N               | wo<br>EM<br>iero<br>ne<br>r<br>pr<br>pr<br>CAl             | rd<br>″ I<br>bes<br>L:<br>or                | con<br>de<br>NTI<br>sta<br>"+<br>sul | mc<br>ta<br>la<br>ER<br>ña<br>″ c<br>be | o se<br>q<br>pa<br>ndo<br>ndo<br>n "<br>la | e d<br>ue<br>ant<br>o e<br>'_"<br>im | es<br>all<br>el<br>pa | cril<br>pai<br>a<br>núi<br>ara | bić<br>rez<br>me<br>naj   | jus<br>y               | a "<br>o 1<br>sta | °13<br>2<br>r la<br>cev | pre<br>a ii<br>/er | en<br>ese<br>mp | la<br>ete<br>ore | a p<br>ad | oar<br>o ( | te<br>de<br>al |            | 1        | 3<br>V<br>A<br>t | /er               | ़ी<br>tic<br>us       | 2€<br>↓<br>al<br>tm | en |
| Presione "I                                                                                                    | EN                                                            | TEF                                                        | ۲″                                          | pai                                  | ra                                      | cor                                        | ntir                                 | านส                   | ar                             |                           |                        |                   |                         |                    |                 |                  |           |            |                |            |          |                  |                   |                       |                     |    |

\*\*\* Cuando termine de programar presione con un clip el botón de reset en la parte frontal para salir y volver al modo normal.